# SAP SQL Anywhere DBミラーリング環境構築 WorkShop

SAPジャパン株式会社 ソリューション統括本部 デジタル・エンタープライズ・プラットフォーム部 境 直人

2017/3/10

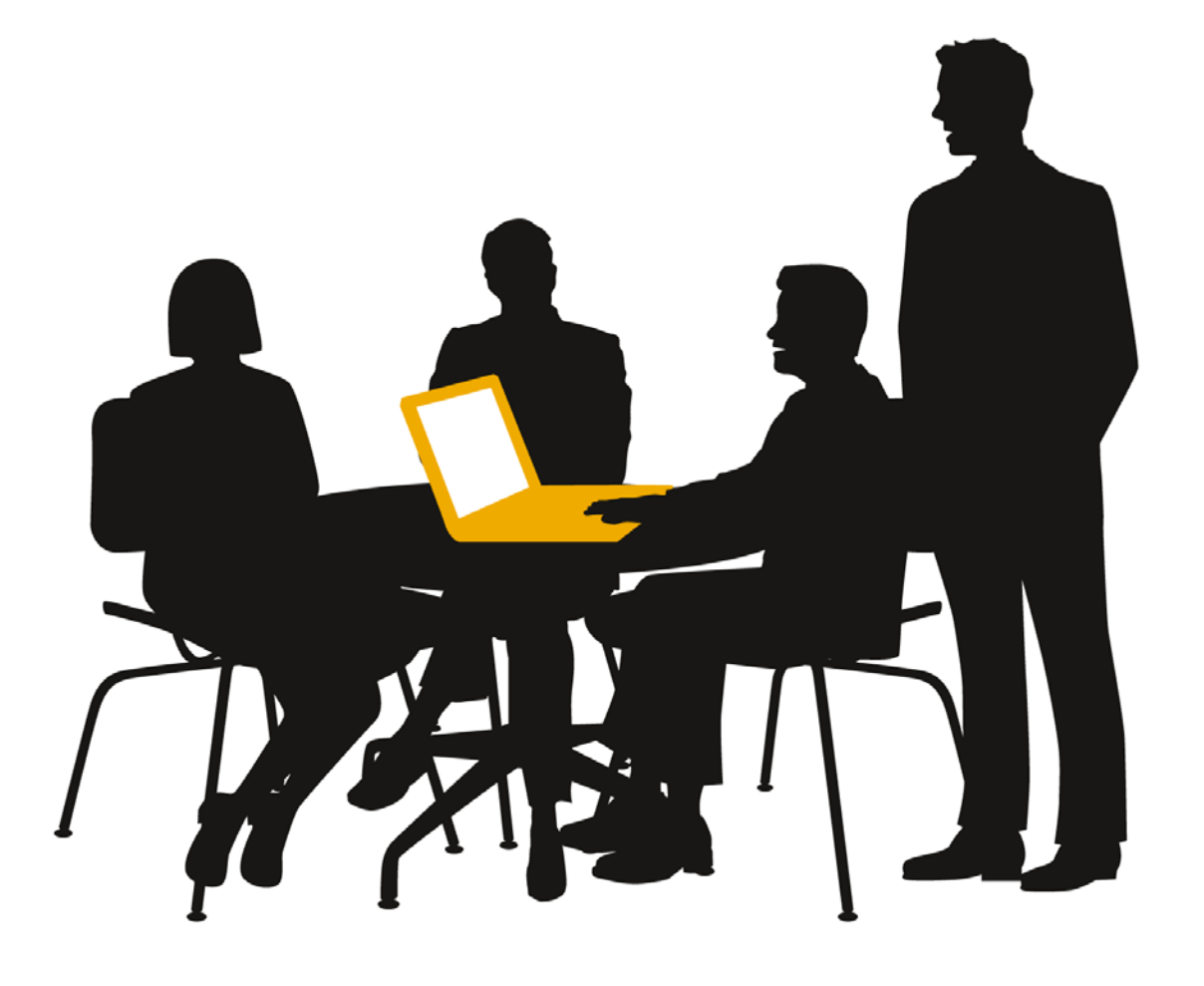

Public

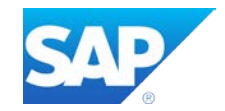

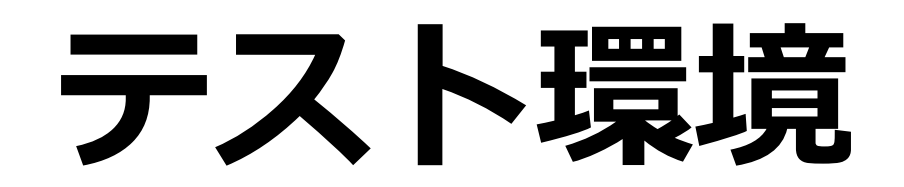

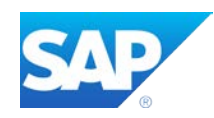

テスト環境

#### 環境はSQLA17 on Linuxを想定しています。

- 3台のLinuxにそれぞれSQLA17がインストールしてある想定です。
- 1DBサーバに8DB、これを1アービターで監視するというシナリオです。
- ホスト名はServer1,2,3、データベース名はtestdb1,2,3,…8としています。
  - ホスト名は実際に使用するもので置き換えて下さい。
  - Server1=Primary,Server2=Mirror,Server3=Arbiter
  - DBファイルは/DB/testdb<n>/testdb<n>.dbとして配置
  - 各ホストにはsybaseユーザーでログイン、このユーザーの.bashrcにはsource sa\_config.shを仕込み済み

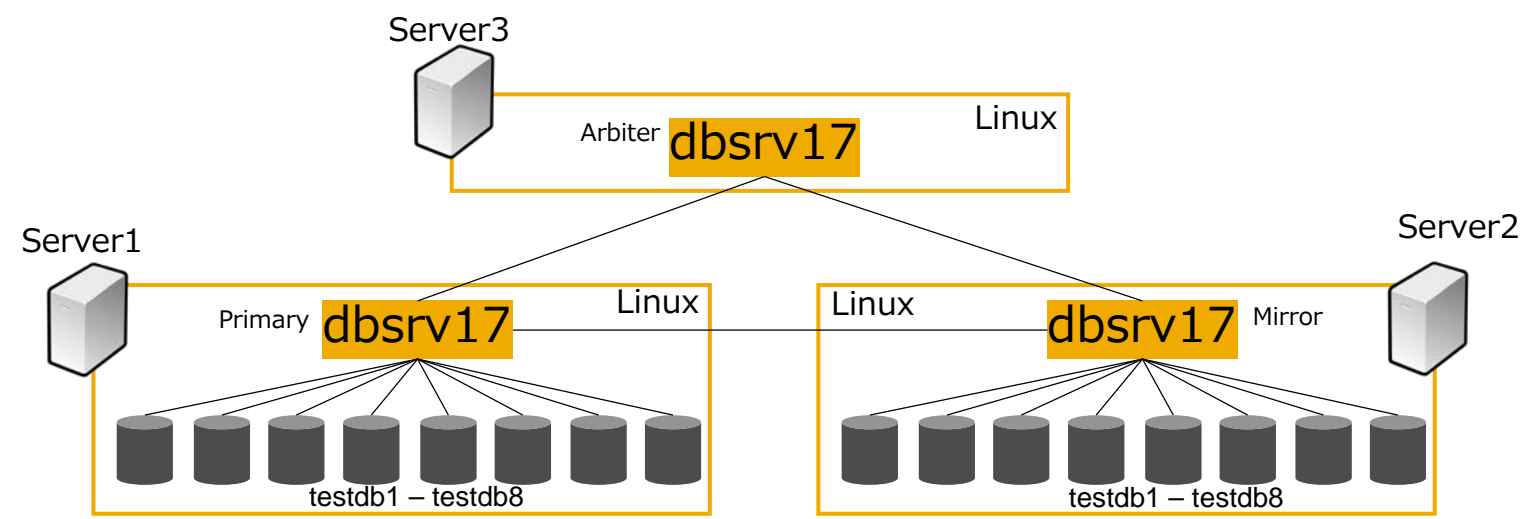

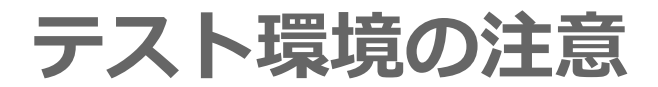

テスト環境ではポート10000を使用して各サーバ間で通信を行います。ファイアーウォール等からポート10000 を除外して下さい。

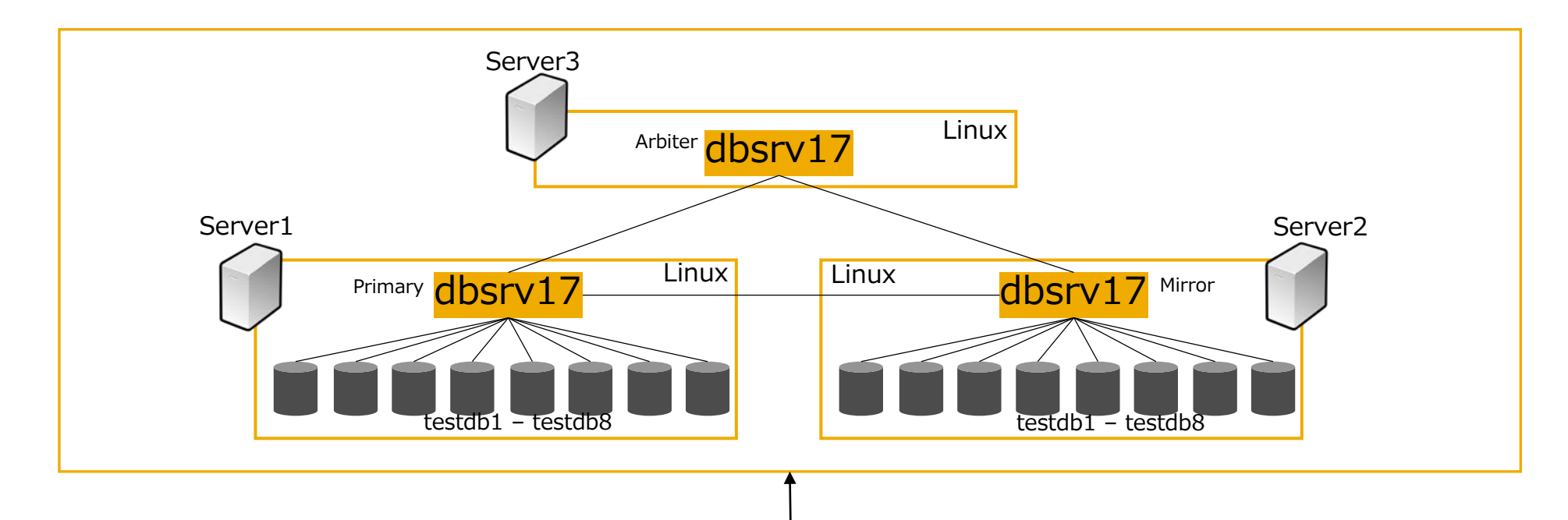

また、テストでクライアントから接続するので、この3台 とは別に1台SQL Anywhere Clientがインストールされた マシンを用意するのが好ましいです。

SQL Anywhere 17 Client

# ミラーリング環境の作成

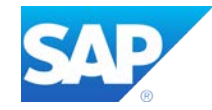

# 1. DBを8個作成 (on Server1)

Server1上でテスト用にDBを8個作成します。newdemo.shはdemo.dbを作成するスクリプトです。引数で違う名前のDBを 作成できます。

--- rootで mkdir /DB chmod a+wrx /DB

---sybaseユーザーで mkdir /DB/testdb<n> cd /DB/testdb<n> newdemo.sh testdb<n>

<n>を1-8に変更して8回

[sybase@ip-172-31-15-51@Server1 testdb1]\$ newdemo.sh testdb1 SQL Anywhere Erase Utility Version 17.0.4.2053 Database "testdb1.db" not found SQL Anywhere Initialization Utility Version 17.0.4.2053 CHAR collation sequence: UTF8BIN(CaseSensitivity=Ignore) CHAR character set encoding: UTF-8 NCHAR collation sequence: UCA(CaseSensitivity=Ignore;AccentSensitivity=Ignore;PunctuationSensitivity=Primary) NCHAR character set encoding: UTF-8 Database is not encrypted Creating system tables Creating system views Setting option values Database "testdb1.db" created successfully

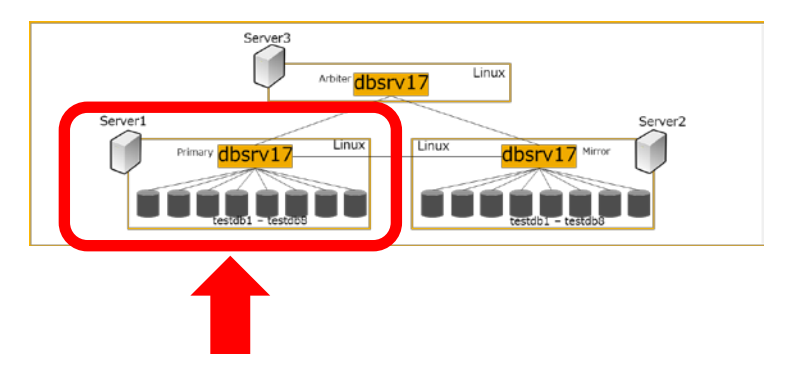

## コピペ用全コマンド、sybaseユーザーで実行する。

mkdir /DB/testdb1 cd /DB/testdb1 newdemo.sh testdb1 mkdir /DB/testdb2 cd /DB/testdb2 newdemo.sh testdb2 mkdir /DB/testdb3 cd /DB/testdb3 newdemo.sh testdb3 mkdir /DB/testdb4 cd /DB/testdb4 newdemo.sh testdb4 mkdir /DB/testdb5 cd /DB/testdb5 newdemo.sh testdb5 mkdir /DB/testdb6 cd /DB/testdb6 newdemo.sh testdb6 mkdir /DB/testdb7 cd /DB/testdb7 newdemo.sh testdb7 mkdir /DB/testdb8 cd /DB/testdb8 newdemo.sh testdb8

ポイント

## この例ではデモDBを使用していますが、自分で作成したアプリケーションのDBを使用することも出 来ます。その場合はDBファイルとログファイルをセットで該当ディレクトリにコピーして下さい。

Dbinit直後のDBを使用する場合はログファイルが出来ていませんので、一度dbengなどで起動して、ログファイルを作成させてから使用するようにして下さい。

# ミラーリングの設定

# 以下のような設定にするとします。

| Group1(これはこの8DBの集まりをこう呼ぶだけで設定内で意味はない)  |                                                        |                |                |                |                |                |                |                |
|----------------------------------------|--------------------------------------------------------|----------------|----------------|----------------|----------------|----------------|----------------|----------------|
| testdb1 testdb2 testdb3 testdb4 testdb |                                                        |                |                |                | testdb5        | testdb6        | testdb7        | testdb8        |
| Server1DB                              | group1_server1                                         |                |                |                |                |                |                |                |
| サーバ名                                   | Port=10000                                             |                |                |                |                |                |                |                |
| Server2DB                              | group1_server2                                         |                |                |                |                |                |                |                |
| サーバ名                                   | Port=10000                                             |                |                |                |                |                |                |                |
| プライマリの論                                | testdb1_prima                                          | testdb2_prima  | testdb3_prima  | testdb4_prima  | testdb5_prima  | testdb6_prima  | testdb7_prima  | testdb8_prima  |
| 理サーバー名                                 | ry                                                     | ry             | ry             | ry             | ry             | ry             | ry             | ry             |
| ミラーの論理                                 | testdb1_mirro                                          | testdb2_mirro  | testdb3_mirro  | testdb4_mirro  | testdb5_mirro  | testdb6_mirro  | testdb7_mirro  | testdb8_mirro  |
| サーバー名                                  | r                                                      | r              | r              | r              | r              | r              | r              | r              |
| DBの配置場所                                | Server1:                                               | Server1:       | Server1:       | Server1:       | Server1:       | Server1:       | Server1:       | Server1:       |
|                                        | /DB/testdb1/te                                         | /DB/testdb1/te | /DB/testdb1/te | /DB/testdb1/te | /DB/testdb1/te | /DB/testdb1/te | /DB/testdb1/te | /DB/testdb1/te |
|                                        | stdb1.db & log                                         | stdb1.db & log | stdb1.db & log | stdb1.db & log | stdb1.db & log | stdb1.db & log | stdb1.db & log | stdb1.db & log |
|                                        | Server2:                                               | Server2:       | Server2:       | Server2:       | Server2:       | Server2:       | Server2:       | Server2:       |
|                                        | /DB/testdb1/te                                         | /DB/testdb1/te | /DB/testdb1/te | /DB/testdb1/te | /DB/testdb1/te | /DB/testdb1/te | /DB/testdb1/te | /DB/testdb1/te |
|                                        | stdb1.db & log                                         | stdb1.db & log | stdb1.db & log | stdb1.db & log | stdb1.db & log | stdb1.db & log | stdb1.db & log | stdb1.db & log |
| アービター<br>(on server3)                  | group1_arbiter<br>Port=10000<br>Authentication = 'abc' |                |                |                |                |                |                |                |

9

# 2. 8DBを起動

dbspawn dbsrv17 -n group1\_server1 -x "tcpip(port=10000)" -su <passwd> /DB/testdb1/testdb1.db -xp on /DB/testdb2/testdb2.db -xp on /DB/testdb3/testdb3.db -xp on /DB/testdb4/testdb4.db -xp on /DB/testdb5/testdb5.db -xp on /DB/testdb6/testdb6.db -xp on /DB/testdb7/testdb7.db -xp on /DB/testdb8/testdb8.db -xp on -o group1\_server1.log

を実行してDBを起動して下さい。上記はバッチなどにしたほうが良いでしょう。

dbspawn: SQL Anywhereバックグラウンド起動ユーティリティ

dbsrv17 -udオプションと違い、このコマンドを経由するとDBがバックグラウンドで正常起動して受信可能になる まで待機してからコマンドの成否応答(0(成功)かそうでない値)を返す。

-udの場合もバックグラウンド起動するが、コマンドの応答としては「dbsrv17プロセスの起動」が対象となることに注意。起動直後にエラーになって終了した場合も0が返されるのでDBが起動したかはわからない。

-su <passwd>:ユーティリティDBの使用とパスワード指定

「動作中のインスタンスに後からDBを追加」などがあり得るので使用したほうが良いように思います。指定しないとインスタンスを停止しないとDBが追加できなくなります。

# 参考:dbspawn使用時の停止方法

Dbspawn使用時はdbstopでDBを停止する必要があります。参考までに今回の環境の場合は以下のコマンドで停止できます

Server1:

dbstop -c "Host=localhost:10000;Server=group1\_server1;uid=DBA;pwd=sql"

Server2:

dbstop -c "Host=localhost:10000;Server=group1\_server2;uid=DBA;pwd=sql"

Server3

dbstop -c "DBN=utility\_db;UID=DBA;PWD=passwd;HOST=localhost:10000;Server=group1\_arbiter"

\*他のマシンからも停止は可能です。 **ミラーリング環境ではミラー側から停止させるのが基本です。(プライマリーを先に停止させてもフェールオー** バーが発生します。)

# 3. ミラーリング設定

## Interactive SQLでtestdb1に接続して以下のSQLを実行します。 <server1>/<server2>/<server3>は実際のホスト名で置き換えて下さい。(次スライドも参照)

Interactive SQL での接続文字列 : "UID=DBA;PWD=sql;HOST=<server1>:10000;SERVER=group1\_server1;DBN=testdb1"

CREATE MIRROR SERVER group1\_server1 AS PARTNER connection\_string='SERVER=group1\_server1;host=<server1>:10000' state\_file='/DB/server1state.txt';

CREATE MIRROR SERVER testdb1\_primary AS PRIMARY connection\_string='SERVER=testdb1\_primary;host=<server1>:10000,<server2>:10000';

CREATE MIRROR SERVER group1\_server2 AS PARTNER connection\_string='SERVER=group1\_server2;host=<server2>:10000' state\_file='/DB/server2state.txt';

CREATE MIRROR SERVER testdb1\_mirror AS MIRROR connection\_string='SERVER=testdb1\_mirror;host=<server1>:10000, <server2>:10000';

CREATE MIRROR SERVER group1\_arbiter AS ARBITER connection\_string='SERVER=group1\_arbiter;HOST=<server3>:10000'; SET MIRROR OPTION authentication string='abc';

testdb1の部分を testdb2,testdb3….testdb8に変更して8DBに対して実行します。

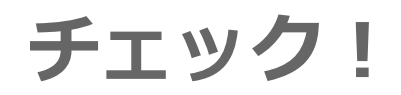

ここで/DBにserver1state.txtが出来ていることを確認して下さい。

[sybase /DB]\$ ls group1\_server1.log testdb1 testdb3 testdb5 testdb7 server1state.txt testdb2 testdb4 testdb6 testdb8

中身も確認して、8個分のDBエントリがあることを確認して下さい。

# 4. バックアップ作成とServer2へのコピー

## ミラーリング設定が完了したDBファイルのバックアップを作成し、Server2へ配置します。 以下はServer2 からServer1の各DBのバックアップを取得し、各ディレクトリに配置しています。

### Server2上で実行します。

```
mkdir /DB/testdb1
cd /DB/testdb1
dbbackup -c "UID=DBA;PWD=sql;HOST=<server1>:10000;SERVER=group1 server1;DBN=testdb1" ./
mkdir /DB/testdb2
cd /DB/testdb2
dbbackup -c "UID=DBA;PWD=sql;HOST=<server1>:10000;SERVER=group1 server1;DBN=testdb2" ./
mkdir /DB/testdb3
cd /DB/testdb3
dbbackup -c "UID=DBA:PWD=sql:HOST=<server1>:10000:SERVER=group1_server1:DBN=testdb3" ./
mkdir /DB/testdb4
cd /DB/testdb4
dbbackup -c "UID=DBA;PWD=sql;HOST=<server1>:10000;SERVER=group1 server1;DBN=testdb4" ./
mkdir /DB/testdb5
cd /DB/testdb5
dbbackup -c "UID=DBA;PWD=sql;HOST=<server1>:10000;SERVER=group1 server1;DBN=testdb5" ./
mkdir /DB/testdb6
cd /DB/testdb6
dbbackup -c "UID=DBA;PWD=sql;HOST=<server1>:10000;SERVER=group1 server1;DBN=testdb6" ./
mkdir /DB/testdb7
cd /DB/testdb7
dbbackup -c "UID=DBA;PWD=sql;HOST=<server1>:10000;SERVER=group1 server1;DBN=testdb7" ./
mkdir /DB/testdb8
cd /DB/testdb8
dbbackup -c "UID=DBA;PWD=sql;HOST=<server1>;10000;SERVER=group1 server1;DBN=testdb8" ./
```

# 5. Server2のDBの起動

## Server2上で下記のコマンドで各DBを起動します。

dbspawn dbsrv17 -n group1\_server2 -x "tcpip(port=10000)" -su <passwd> /DB/testdb1/testdb1.db -xp on /DB/testdb2/testdb2.db -xp on /DB/testdb3/testdb3.db -xp on /DB/testdb4/testdb4.db -xp on /DB/testdb5/testdb5.db -xp on /DB/testdb6/testdb6.db -xp on /DB/testdb7/testdb7.db -xp on /DB/testdb8/testdb8.db -xp on -o /DB/group1\_server2.log

#### /DB/group1\_server2.logにはペアのDBとの接続が確立して同期が行われた旨が表示されます。

I. 12/27 07:09:02. Database "testdb3" mirroring: determining mirror role ... I. 12/27 07:09:02. Database "testdb3" mirroring: synchronizing ... I. 12/27 07:09:02. Database "testdb3" transaction log current offset is 1152649 I. 12/27 07:09:02. Database "testdb3" (testdb3.db) started as copy node at Tue Dec 27 2016 07:09 I. 12/27 07:09:02. Database "testdb2" mirroring: determining mirror role ... I. 12/27 07:09:02. Database "testdb2" mirroring: synchronizing ... I. 12/27 07:09:02. Database "testdb2" transaction log current offset is 1152649 I. 12/27 07:09:02. Database "testdb2" (testdb2.db) started as copy node at Tue Dec 27 2016 07:09 I. 12/27 07:09:02. Database "testdb8" mirroring: determining mirror role ... I. 12/27 07:09:02. Database "testdb8" mirroring: synchronizing ... I. 12/27 07:09:02. Database "testdb8" transaction log current offset is 1152649 I. 12/27 07:09:02. Database "testdb8" (testdb8.db) started as copy node at Tue Dec 27 2016 07:09 I. 12/27 07:09:02. Database "testdb4" mirroring: determining mirror role ... I. 12/27 07:09:02. Database "testdb4" mirroring: synchronizing ... I. 12/27 07:09:02. Database "testdb4" transaction log current offset is 1152683 I. 12/27 07:09:02. Database "testdb4" (testdb4.db) started as copy node at Tue Dec 27 2016 07:09 I. 12/27 07:09:02. Database "testdb6" mirroring: determining mirror role ... I. 12/27 07:09:02. Database "testdb6" mirroring: synchronizing ... I. 12/27 07:09:02. Database "testdb6" transaction log current offset is 1152649

逆にServer1の/DB/group1\_server1.logに はこれまでmirrorに接続できない旨が出てお り、

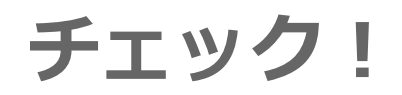

ここで/DBにserver2state.txtが出来ていることを確認して下さい。

[sybase /DB]\$ ls group1\_server2.log testdb1 testdb3 testdb5 testdb7 server2state.txt testdb2 testdb4 testdb6 testdb8

中身も確認して、8個分のDBエントリがあることを確認して下さい。 これで完了です。

# 6. アービターの起動

## Serve3にログインして、下記のコマンドを実行してアービターを起動します。

dbspawn dbsrv17 -n group1\_arbiter -su passwd -x "tcpip(port=10000)" -xf /DB/group1\_arbiterstate.txt -xa "AUTH=abc,abc,abc,abc,abc,abc,abc,abc;DBN=testdb1,testdb2,testdb3,testdb4,testd b5,testdb6,testdb7,testdb8" -o /DB/group1\_arbiterlog.txt

/DB/group1\_arbiterstate.txtの中身を確認して、8個分のDBエントリがあることを確認して下さい。 これで完了です。

# ミラーリングDBへの接続

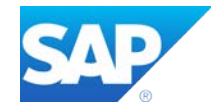

# ミラーリングDBへ接続

作成したミラーリングDBへ接続してみます。この場合、実際のクライアントを想定してこの3台以外の別のマシンから接続テストをすることが望ましいです。

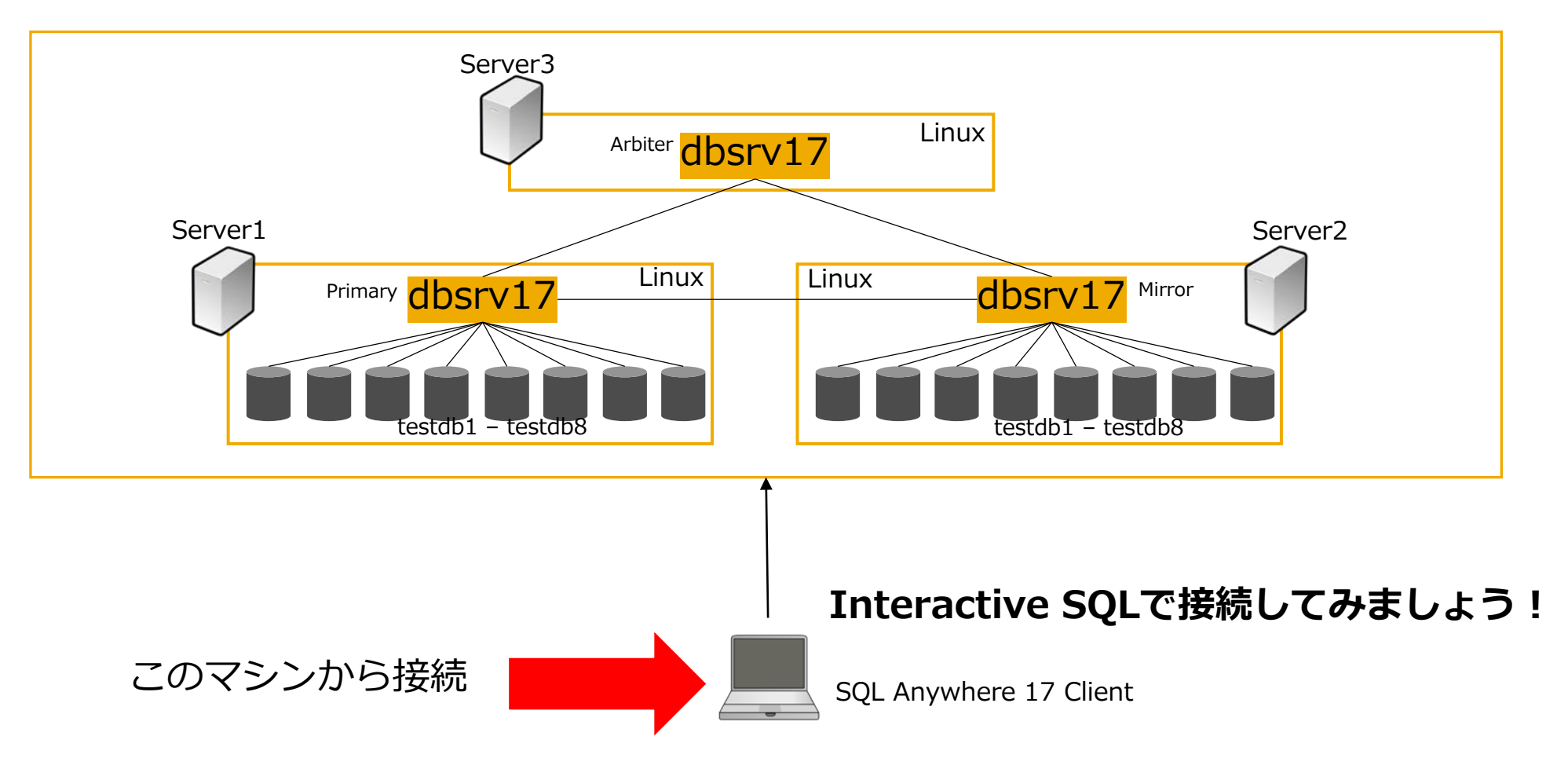

接続文字列

(今回の場合) 接続文字列は以下が基本になります。

HOST=<Server1>:10000<Server2>:10000;DBN=<DBNAME>;UID=<UserID>;PWD=<PWD>

以下の様にすることでプライマリではなくミラーに接続を行うことも出来ます。

HOST=<Server1>:10000,<Server2>:10000;DBN=<DBNAME>;UID=<UserID>;PWD=<PWD>;Node Type=Mirror

• 但し、ミラーが存在しない(1サーバーダウンした状態)もあることに注意が必要です。

# Interactive SQLからの接続

| 🎸 Con | nect                         | ×                                                                               |
|-------|------------------------------|---------------------------------------------------------------------------------|
| 7     | Connect to<br>Change databas | a SQL Anywhere Database<br>e type                                               |
| 8     | Authentication:              | Database                                                                        |
|       | <u>U</u> ser ID:             | DBA                                                                             |
|       | Password:                    | ***                                                                             |
|       | Action:                      | Connect with a connection string                                                |
|       | Pa <u>r</u> ameters:         | HOST=mo-6cd93ea7e.mo.sap.corp:10000,mo-481079d27.mo.sap.corp:10000;DBN=TESTDB1  |
|       |                              | HOST= <server1>:10000,<server2>:10000;DBN=<dbname></dbname></server2></server1> |
|       |                              |                                                                                 |
|       |                              |                                                                                 |
|       |                              |                                                                                 |
|       |                              |                                                                                 |
|       |                              | Advanced >> Tools  Connect Cancel Help                                          |

Interactive SQLでは接続したDB名とサーバー名がウインドウのタイトル部分に表示されます。

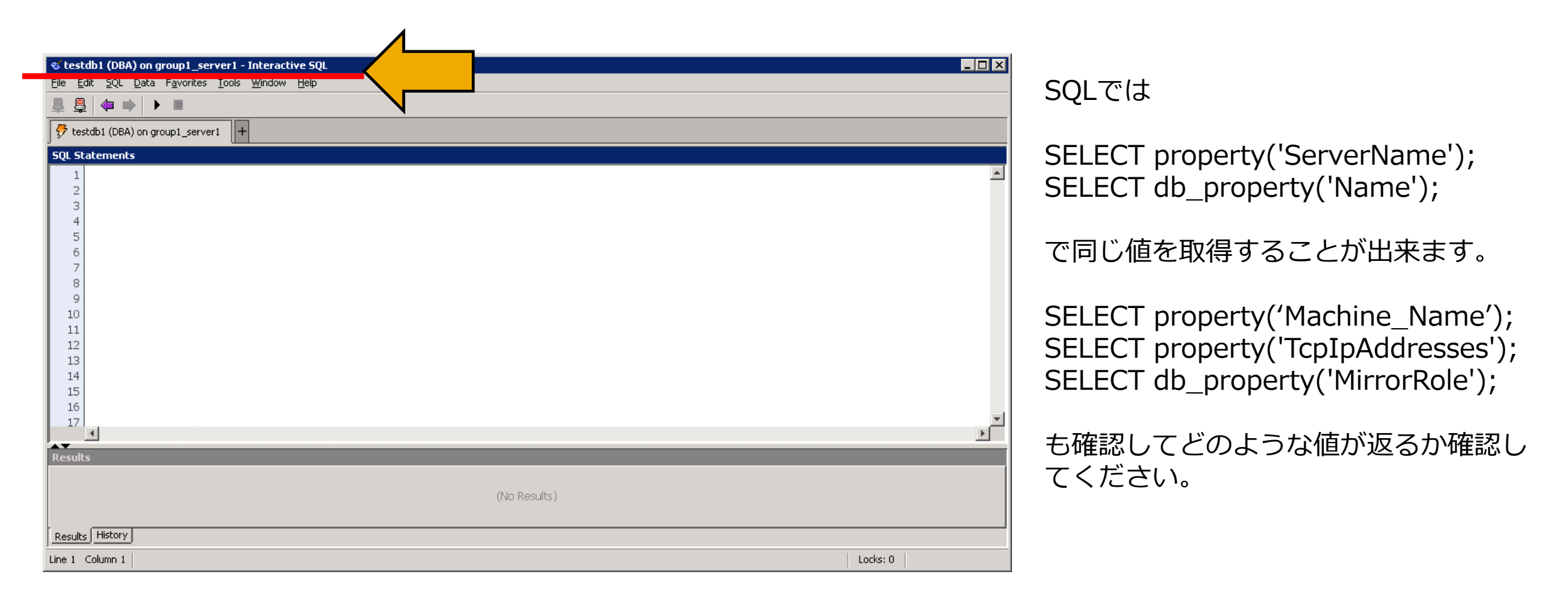

## 一旦切断するか、もう一つInteractive SQLを起動して、今度は接続文字列に追加指定を入れて接続します。

| 🍕 Con    | nect                         | ×                                                                                                    |                                                |
|----------|------------------------------|----------------------------------------------------------------------------------------------------|------------------------------------------------|
| <b>-</b> | Connect to<br>Change databas | a SQL Anywhere Database<br>se type                                                                                   |                                                |
| 8        | <u>A</u> uthentication:      | Database                                                                                                    |                                                |
|          | <u>U</u> ser ID:             | DBA                                                                                                    |                                                |
|          | <u>P</u> assword:            | ***                                                                                                    |                                                |
|          |                              |                                                                                                    |                                                |
|          | Action:                      | Connect with a connection string                                                                                     |                                                |
| - 12007  | Parameters:                  | )ST=mo-6cd93ea7e.mo.sap.corp:10000,mo-481079d27.mo.sap.corp:10000;DBN=TESTDB1;Nodetype=Mirror                        |                                                |
|          |                              | HOST= <server1>:10000,<server2< th=""><th>&gt;:10000;DBN=<dbname>;NodeType=Mirror</dbname></th></server2<></server1> | >:10000;DBN= <dbname>;NodeType=Mirror</dbname> |
|          |                              |                                                                                                    |                                                |
|          |                              |                                                                                                    |                                                |
|          |                              |                                                                                                    |                                                |
|          |                              |                                                                                                    |                                                |
|          |                              |                                                                                                    |                                                |
|          |                              |                                                                                                    |                                                |
|          |                              | Ad <u>v</u> anced >> <u>T</u> ools ▼ Connect Cancel Help                                                             |                                                |

| Interactive SQL       Image: Some Interactive SQL functionality will be disabled.         OK                                                           | この接続設定はミラーに<br>のでInteractive SQLで | こ接続するとい<br>はこのようなシ | うものです。ミラーはRead Onlyな<br>注意ダイアログが表示されます。 |
|----------------------------------------------------------------------------------------------------|-----------------------------------|--------------------|-----------------------------------------|
| <pre>     testdb1 (DBA) on group1_server2 - Interactive SQL     Ele Edk 2QL Edta P3vortes Loois Window Eep     @ @ @ @ @ @ @ @ @ @ @ @ @ @ @ @ @</pre> |                                   |                    | プライマリに接続したときと同様に各種<br>プロパティ値を確認してみましょう  |
| 12<br>13<br>14<br>15<br>16<br>17<br><b>Results</b>                                                                                                    | (No Results)                      | ×<br>•             |                                         |
| Line 1 Column 1                                                                                                    |                                   | Locks: 0           |                                         |

# フェールオーバーテスト

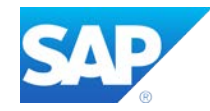

各サーバで動作しているdbsrv17プロセスを停止させる、あるいはネットワークを切断する、マシンを停止させる等を行い、どのような挙動をするか確認して下さい。

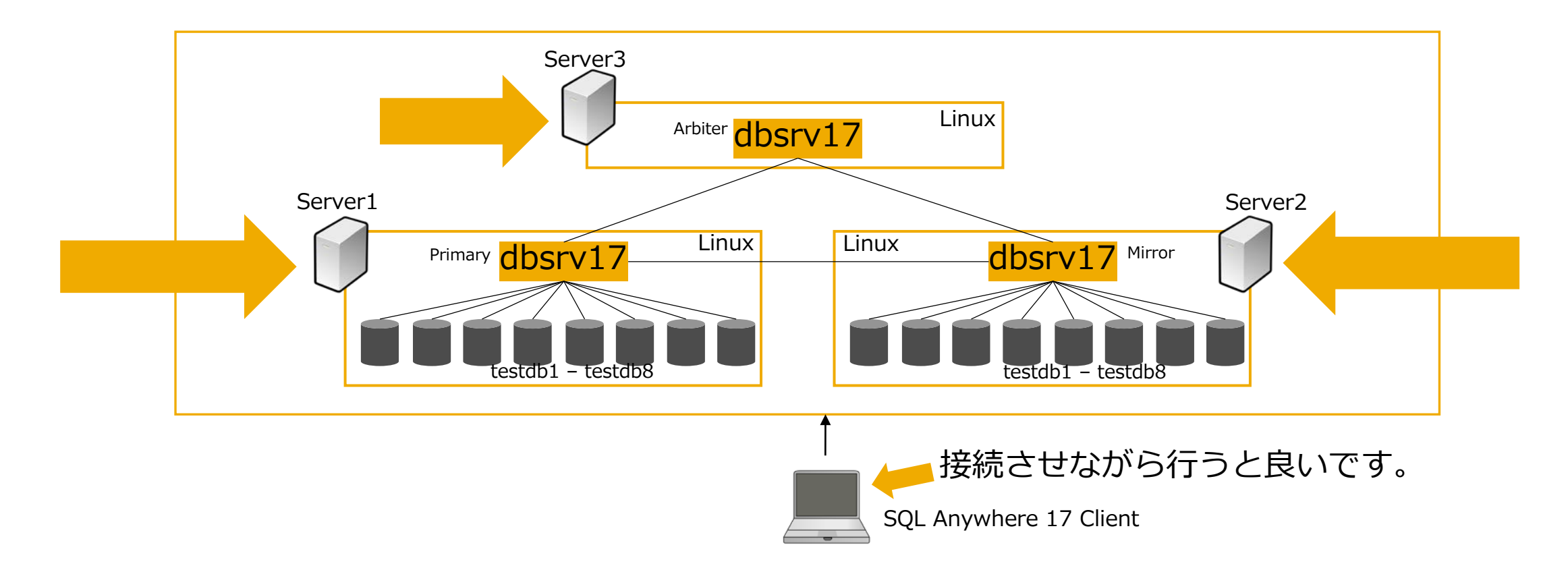

参考:手動でのプライマリ・ミラーの切り替え

### 対象DB(プライマリ)に接続して

## ALTER DATABASE SET PARTNER FAILOVER;

## を実行するとフェールオーバーが発生し、プライマリとミラーが切り替わります。

- プライマリ・ミラーとも接続しているコネクションが強制切断されます。
- 実行時にミラーが停止している場合、コマンドはエラーになります。
- ミラー側で実行することは出来ません。

# 現在接続しているのはプライマリ・ミラーどちらか?

## SELECT DB\_PROPERTY ( 'MirrorRole' );

# で返ってきた文字列がPrimaryかMirrorかで判別できます。

| 🍕 demo1 (DBA) on group1_server2 - Interactive SQL                                       |          |
|-----------------------------------------------------------------------------------------|----------|
| <u>File Edit SQL D</u> ata F <u>a</u> vorites <u>T</u> ools <u>W</u> indow <u>H</u> elp |          |
|                                                                                         |          |
| 🔗 demo1 (DBA) on group1_server2 +                                                       |          |
| SQL Statements                                                                          |          |
| 1 SELECT DB_PROPERTY ( 'MirrorRole' );<br>2<br>3                                        | *        |
| 4                                                                                       |          |
| Results                                                                                 | _        |
| DB_PROPERTY('MirrorRole')                                                               |          |
| 1 mirror                                                                                |          |
|                                                                                         |          |
|                                                                                         |          |
|                                                                                         |          |
|                                                                                         |          |
|                                                                                         |          |
|                                                                                         |          |
|                                                                                         |          |
|                                                                                         |          |
| Results notory                                                                          |          |
| Line 1 Column 37 🔢 1 rows                                                               | Locks: 0 |

プライマリ・ミラー・アービターの接続状況は?

プライマリに接続し

SELECT DB\_PROPERTY ( 'PrimaryState' );

```
SELECT DB_PROPERTY ( 'MirrorState' );
```

```
SELECT DB_PROPERTY ( 'ArbiterState' );
```

を実行します。切断されている場合は disconnectedが返り、接続されている場合はそれ 以外の値が返ります。

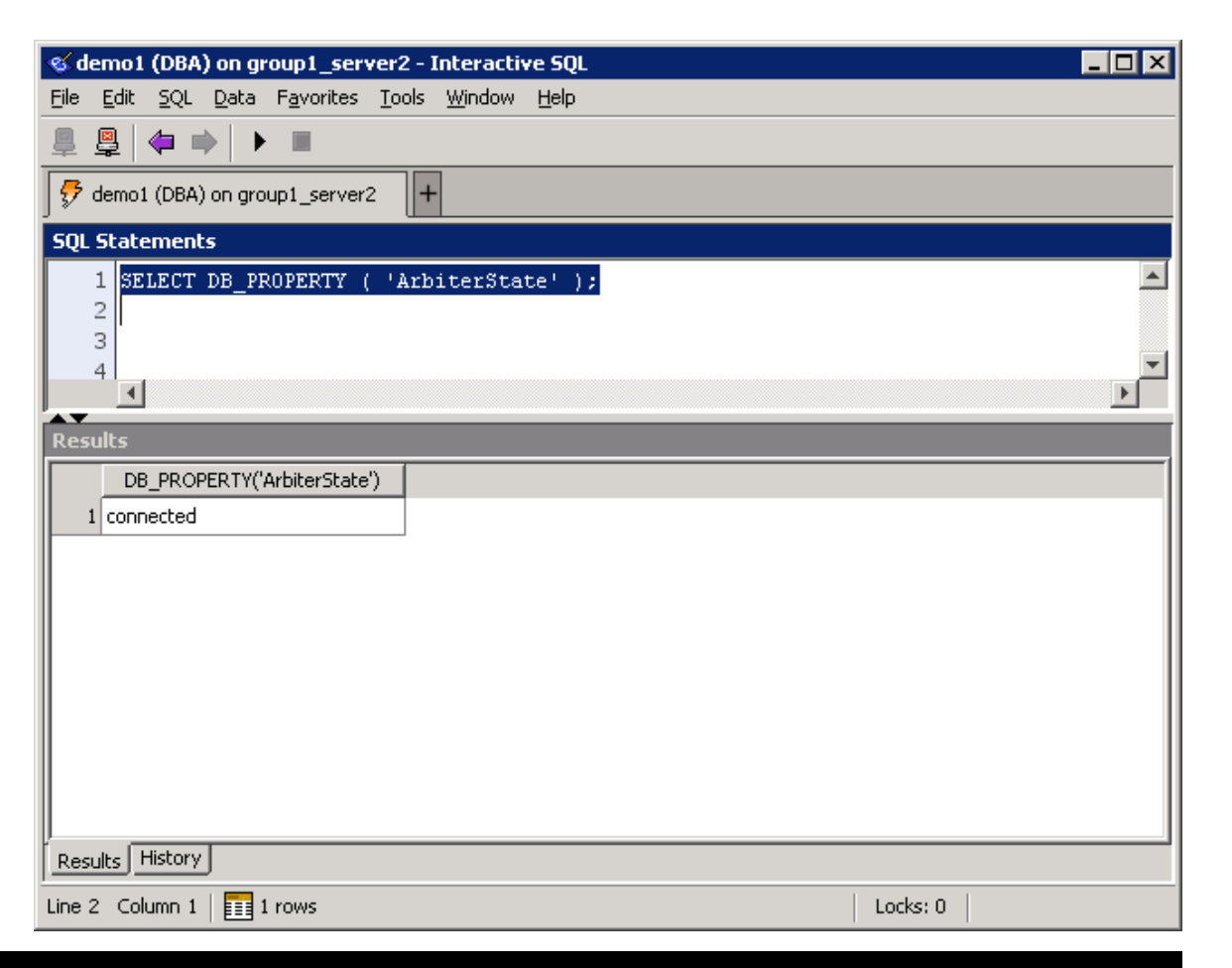

# ミラーリング環境でのバックアップ

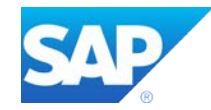

# ミラーリング環境におけるバックアップの基本

- ミラーリング環境では、プライマリ・データベースとミラー・データベースのバックアップは共通 です。
  - 両方共同じデータベースです。別々に取る必要はありません。
- バックアップは「プライマリ」側で取得されます。
- 従ってバックアップ先をプライマリ・ミラーで共通のパスでアクセスできるようにしておかないと、切り替わった場合に別のバックアップコマンドを使用する事になります。
- ログのバックアップ等の戦略は非ミラーリング状態時と変わりません。

# オンラインバックアップの実行手法

オンラインバックアップの実行手法は「コマンドライン」と「SQLコマンド」の2種類

- Dbbackupコマンド
- BACKUP DATABASE文
  - OSのコマンドラインとして実行するか、DBに接続して実行するか?
    - 管理ツールからのバッチ実行、夜間バッチ → コマンドラインからdbbackup
    - アプリケーション内のバックアップボタン  $\rightarrow$  BACKUP DATABASE文
    - SQL Anywhereのスケジュール機能 → DB内の為BACKUP DATABASE文

両バックアップとも基本的に機能は変わらない。また、バックアップしたファイルも変わらないので、リストア 時に組み合わせることも出来る。

例外として、dbbackupコマンドはクライアントマシンから実行してクライアントマシン側にバックアップを取得することが可能な機能がある。(-sを付けるとサーバー側出力となる。)

バックアップの種類

## バックアップは3種類存在する。

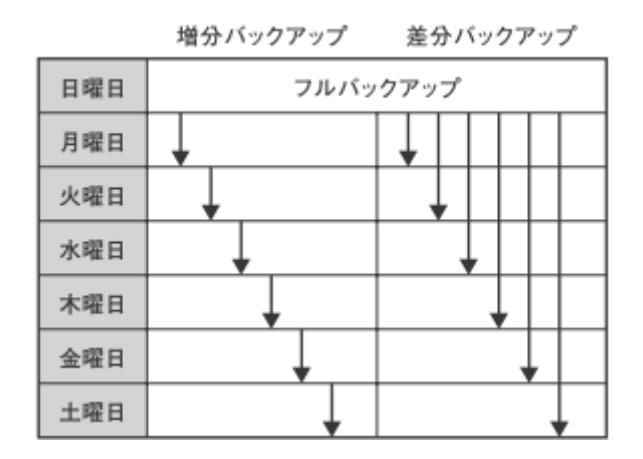

- 差分はフルが無いと役に立たない
- 増分はその前までのバックアップが無いと役に立たない
- リストアはフルが一番速い(その他はフルに差分・増分を適用する形)

フルバックアップ

フルバックアップは以下のコマンドで行う。 ・現在のデータベースファイルとトランザクションログを指定したディレクトリに出力する。

BACKUP DATABASE文の例 BACKUP DATABASE DIRECTORY <backup\_directory>;

dbbackupコマンドの例 \$ dbbackup -c "dsn=SQL Anywhere 17 Demo;UID=DBA,pwd=password1" <backup\_directory>

一般的なログバックアップ

一般的なバックアップ方法

#### 差分バックアップは以下のように実行

- 現在のトランザクションログコピーをバックアップ先に出力
- 現在のトランザクションログはクリアしない。(そのまま大きくなる)
   BACKUP DATABASE文の場合
   BACKUP DATABASE DIRECTORY <backup directory> TRANSACTION LOG ONLY;

dbbackupコマンドの場合 \$ dbbackup -c "dsn=SQL Anywhere 17 Demo" -t <backup\_directory>

#### 増分バックアップは以下のように実行:これはDBミラーリング状態では使用できない。

現在のトランザクションログコピーをバックアップ先に出力し、現在のトランザクションログをクリアして新しいログとして開始する
BACKUP DATABASE文の場合

BACKUP DATABASE DIRECTORY <backup\_directory> TRANSACTION LOG ONLY TRANSACTION LOG TRUNCATE; dbbackupコマンドの場合

\$ dbbackup -c "dsn=SQL Anywhere 17 Demo;uid=DBA;pwd=password1" -x -t <backup\_directory>

# ベストプラクティス1: DBミラーリング環境でログバックアップ

## トランザクションログのリネーム機構を利用する。

これは先の増分バックアップと同様だが、若干異なる動作が行われる。

- 現在のトランザクションログをYYMMDDxx.logにリネームする。(これは現在のトランザクションログのディレクトリに残存する)
  - xxはAA-ZZでカウントアップされる。
- 現在のトランザクションログのコピー(=バックアップ)を指定したディレクトリに作成する
  - 下で示している例ではログはYYMMDDxx.logというファイル名にリネームしたものをバックアップ先にコピーします。
- 前のログファイルと同名で新しいログファイルを開始します。
- リネームの動作内容はミラー側でも反映されます。(ミラーのDBDIRにもYYMMDDxx.logは出来る)

#### BACKUP DATABASE文の場合

BACKUP DATABASE DIRECTORY < backup\_directory > TRANSACTION LOG RENAME MATCH;

#### <u>dbbackupコマンドの場合</u>

\$ dbbackup -c "dsn=SQL Anywhere 17 Demo" -t -r -n backup\_directory

#### <u>メリット:</u>

- ログファイルを小さく出来る(DBミラーリング環境ではログのトランケートが不可なので肥大化し続ける)
- YYMMDDxx.logのログファイルがDBディレクトリに残るので、これをn日分保持できればミラーはn日前のフルバックアップからでも復旧出来る。

### <u>デメリット:</u>

• 手動で古い、リネームされたログファイルは削除が必要。(ミラー側も)yymmddの日付を基準で削除する。

# ミラーリング環境におけるバックアップの戦略

## <u>日に一度のフルバックアップ</u>

#### dbbackup -c "HOST=localhost:10001;DBN=testdb1;UID=DBA;PWD=sql" -r /<BackupDIR>/FULL/DAY/

- バックアップディレクトリにDBファイルとログファイルが出力される。
- もしこのときにログのリネームを行って、同時にログを小さくしたければ-r を付与。(推奨)
  - DBディレクトリにはYYMMDDxx形式名のログファイルが作成される。バックアップディレクトリに出力されたものは元のファイル 名のまま
  - -nは基本的に不要。付けた場合はリカバリー時に元のファイル名に手動で戻す必要がある。

## <u>日に数度のログバックアップ</u>

#### dbbackup -c "HOST=localhost:10001;DBN=testdb1;UID=DBA;PWD=sql" -t -r -n /<BackupDIR>/LOG

- バックアップディレクトリにログファイルがYYMMDDxx.logとリネームされて出力される。
- DBディレクトリにもYYMMDDxx.logが出来、ログファイルは中身がクリアされ新しくなる
- -nを付けないと元のファイル名と同じになるので出力先ディレクトリを変える必要がある。

### <u>適宜行う事項(通常フルバックアップ完了後)</u>

- DBディレクトリに残存しているYYMMMDDxx.logファイルでフルバックアップより前の物を削除
- ミラー側にも残存しているので同様に行う
- バックアップディレクトリから不要な古いものを削除(保持要件に依存)

取得されるファイルのイメージ

#### ミラー側もDBDIRは同じになる。

| 時刻                                   | コマンド                                                                                                    | DBDIR                                                                                                    | BACKUPDIR/FULL                                                                             | BACKUPDIR/LOG                                             |
|--------------------------------------|----------------------------------------------------------------------------------------------------|----------------------------------------------------------------------------------------------------|--------------------------------------------------------------------------------------------|-----------------------------------------------------------|
| 開始時点                                 |                                                                                                    | Testdb1.db<br>Testdb1.log                                                                                                   |                                                                                            |                                                           |
| 2017/03/01 0:00<br>フルバックアップ          | dbbackup -c<br>"HOST=localhost:10001;DBN=te<br>stdb1;UID=DBA;PWD=sql" -r<br>/ <backupdir>/FULL/20170301</backupdir> | Testdb1.db<br><b>Testdb1.log(小さくなる)</b><br>20170301AA.log                                                                   | 20170301/Testdb1.db<br>20170301/Testdb1.log                                                |                                                           |
| 2017/03/01 07:00<br>増分リネームバック<br>アップ | dbbackup -c<br>"HOST=localhost:10001;DBN=te<br>stdb1;UID=DBA;PWD=sql" -t -r<br>-n / <backupdir>/LOG</backupdir>     | Testdb1.db<br><b>Testdb1.log(小さくなる)</b><br>20170301AA.log<br><b>20170301AB.log</b>                                          | 20170301/Testdb1.db<br>20170301/Testdb1.log                                                | 20170301AB.log                                            |
| 2017/03/01 17:00<br>増分リネームバック<br>アップ | dbbackup -c<br>"HOST=localhost:10001;DBN=te<br>stdb1;UID=DBA;PWD=sql" -t -r<br>-n / <backupdir>/LOG</backupdir>     | Testdb1.db<br><b>Testdb1.log(小さくなる)</b><br>20170301AA.log<br>20170301AB.log<br><b>20170301AC.log</b>                        | 20170301/Testdb1.db<br>20170301/Testdb1.log                                                | 20170301AB.log<br>20170301AC.log                          |
| 2017/03/02 0:00<br>フルバックアップ          | dbbackup -c<br>"HOST=localhost:10001;DBN=te<br>stdb1;UID=DBA;PWD=sql" -r<br>/ <backupdir>/FULL/20170302</backupdir> | Testdb1.db<br><b>Testdb1.log(小さくなる)</b><br>20170301AA.log<br>20170301AB.log<br>20170301AC.log<br>20170302AA.log<br>い        | 20170301/Testdb1.db<br>20170301/Testdb1.log<br>20170302/Testdb1.db<br>20170302/Testdb1.log |                                                           |
| 2017/03/02 07:00<br>増分リネームバック<br>アップ | dbbackup -c<br>"HOST=localhost:10001;DBN=te<br>stdb1;UID=DBA;PWD=sql" -t -r<br>-n / <backupdir>/LOG</backupdir>     | Testdb1.db<br>Testdb1.log(小さくなる)<br>20170301AA.log<br>20170301AB.log<br>20170301AC.log<br>201700302AA.log<br>20170302AB.log | 20170301/Testdb1.db<br>20170301/Testdb1.log<br>20170302/Testdb1.db<br>20170302/Testdb1.log | 20170301AB.log<br>20170301AC.log<br><b>20170302AB.log</b> |

# この状態からのリカバリー(ミラーの復旧)

通常プライマリがクラッシュするとミラーがプライマリになる。従ってこの状態から元プライマリを 新ミラーとしてまず復旧する。

- 1. その時点でのフルバックアップ(DBファイル+ログファイル)をミラーのディレクトリにコ ピー
- ディレクトリ内をクリアしてからコピー(メッセージログなどは残しても良い)

## 2. ミラーDBを起動する

- 1サーバ8DB等で、1つのDBだけが停止状態になり、dbsrv17プロセスが残存している場合はユーティリ ティDBに接続してSTART DATABASE ~ MIRROR ON文で起動する。
- プライマリからログが転送され、ミラーと同期される
- プライマリ側にミラーで使用するフルバックアップからのYYMMDDxx.logファイルが無ければならない。
- 他の環境で単独でリカバリーを行ってログを適用したDBファイルを使用することは出来ない。(ログ適用 完了で新たにログが発生するのでログが狂ってしまう)

### 1では基本的に最終のフルバックアップのファイルを戻す。

| 時刻                                   | コマンド                                                                                                    | DBDIR                                                                                                    | 1 | BACKUPDIR/FULL                                                                             | BACKUPDIR/LOG                                      |
|--------------------------------------|----------------------------------------------------------------------------------------------------|----------------------------------------------------------------------------------------------------|---|--------------------------------------------------------------------------------------------|----------------------------------------------------|
| 開始時点                                 |                                                                                                    | Testdb1.db<br>Testdb1.log                                                                                                   |   |                                                                                            |                                                    |
| 2017/03/01 0:00<br>フルバックアップ          | dbbackup -c<br>"HOST=localhost:10001;DBN=te<br>stdb1;UID=DBA;PWD=sql" -r<br>/ <backupdir>/FULL/20170301</backupdir> | Testdb1.db<br>Testdb1.log(小さくなる)<br>20170301AA.log                                                                          |   | 20170301/Testdb1.db<br>20170301/Testdb1.log                                                |                                                    |
| 2017/03/01 07:00<br>増分リネームバック<br>アップ | dbbackup -c<br>"HOST=localhost:10001;DBN=te<br>stdb1;UID=DBA;PWD=sql" -t -r<br>-n / <backupdir>/LOG</backupdir>     | Testdb1.db<br>Testdb1.log(小さくなる)<br>20170301AA.log<br>20170301AB.log                                                        |   | 20170301/Testdb1.db<br>20170301/Testdb1.log                                                | 20170301AB.log                                     |
| 2017/03/01 17:00<br>増分リネームバック<br>アップ | dbbackup -c<br>"HOST=localhost:10001;DBN=te<br>stdb1;UID=DBA;PWD=sql" -t -r<br>-n / <backupdir>/LOG</backupdir>     | Testdb1.db<br>Testdb1.log(小さくなる)<br>20170301AA.log<br>20170301AB.log<br>20170301AC.log                                      |   | 20170301/Testdb1.db<br>20170301/Testdb1.log                                                | 20170301AB.log<br>20170301AC.log                   |
| 2017/03/02 0:00<br>フルバックアップ          | dbbackup -c<br>"HOST=localhost:10001;DBN=te<br>stdb1;UID=DBA;PWD=sql" -r<br>/ <backupdir>/FULL/20170302</backupdir> | Testdb1.db<br>Testdb1.log(小さくなる)<br>20170301AA.log<br>20170301AB.log<br>20170301AC.log<br>20170302AA.log                    |   | 20170301/Testdb1.db<br>20170301/Testdb1.log<br>20170302/Testdb1.db<br>20170302/Testdb1.log |                                                    |
| 2017/03/02 07:00<br>増分リネームバック<br>アップ | dbbackup -c<br>"HOST=localhost:10001;DBN=te<br>stdb1;UID=DBA;PWD=sql" -t -r<br>-n / <backupdir>/LOG</backupdir>     | Testdb1.db<br>Testdb1.log(小さくなる)<br>20170301AA.log<br>20170301AB.log<br>20170301AC.log<br>201700302AA.log<br>20170302AB.log |   | 20170301/Testdb1.db<br>20170301/Testdb1.log<br>20170302/Testdb1.db<br>20170302/Testdb1.log | 20170301AB.log<br>20170301AC.log<br>20170302AB.log |

プライマリのDBDIRにはその最終バックアップ時点以降のログファイルが残っていることが必要。その内容を復旧するミラーに転送してプライマリ⇔ミラーで同期が行われる。

# クラッシュ時の復旧:一番確実な方法 ベストプラクティス2

ミラーを復旧させるのに一番確実な方法は初回にミラーをセットアップしたときと同様に、プライマ リのフルバックアップを取得しミラー側で起動させること。

\*リカバリー手法が統一出来るので、これで運用しているパターンも多い

- 1. 起動しているプライマリに対し、フルバックアップを実行
- 2. バックアップしたファイルをミラー側のDBDIRに配置
- 残っているDBファイル・ログファイルは削除する

### 3. ミラー側を起動

プライマリと同期し、フルバックアップからの差分を適用してミラーリングが復帰する。

# 片肺状態でプライマリもクラッシュした時

片肺状態でプライマリもクラッシュし、バックアップからリストアが必要になったときは以下の方法 で復旧する

- 1. フルバックアップのDBファイルとログファイルを元のDBディレクトリにコピー
- 2. dbeng17 <dbfile> -ad <ログのバックアップ先>
  - フルバックアップにログが適用されて最終バックアップ時点に復旧し、自動的に停止する
  - Dbeng17 testdbfile1.db –ad /<BackupDIR>/LOG
    - 指定したディレクトリ内のログを検索し、順に最新のログまで自動的に適用する。
    - Dbsrvでも良い。
- 3. 通常のコマンドで起動
  - Dbsrv17かSTART DATABASE MIRROR ON文か
- 4. "一番確実な方法"でミラーを復旧させる

特殊パターン

以下のシナリオの場合、コミットされたトランザクションのロストが予想されるため、管理者の手で強制的に起動させることが必要。(通常の 方法では起動できない)

シナリオ例:

- 1. ミラーリングが確立している状態でミラー側がダウン
- 2. 片肺運用状態でプライマリ側がダウン、HW的にクラッシュして起動不可

この状態でミラー側をプライマリとして起動したいという場合

- ミラーのままダウンしたので次回もミラーとして起動しようとする。が、プライマリはいない。
- ミラーのままダウンした=プライマリが単独で動いていた なので、プライマリになってしまったらプライマリが単独で動いていた時間に発 生したトランザクションはロストということになる。
  - バックアップからリカバリしたから大丈夫ということは関係ない。

この場合はミラーを強制的にプライマリとして起動させるために、ミラー側のUtilityDBに接続し、「ALTER DATABASE <DB名> FORCE START; 」を実行する

# 1サーバー複数ミラーでの操作

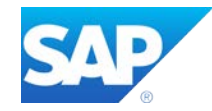

## このインスタンスに新規に作成したDBを追加する時

## 1. DBISQL等でユーティリティDBに接続する。

- HOST=<Server1>:10000;DBN=Utility\_DB;UID=DBA;PWD=<-suで指定した値>
- ホストはどちらでも良い。(先に)プライマリにしたい方に接続する。

## 2. START DATABASE '< DBFILE>' を実行する

- ミラーリングさせる場合は "MIRROR ON"オプションをつける
- このDB(だけ)に対して手順3からをセカンダリで行えばミラー環境にすることが出来る。
- この方法でないと、DBサーバ全体を停止する必要が発生する。
- 次回のdbsrv17での起動時の為に、起動スクリプトの修正は忘れずに。

## ある「DBだけ」を停止させたい。

- 1. DBISQL等でユーティリティDBに接続する。
  - HOST=<Server1>:10000;DBN=Utility\_DB;UID=DBA;PWD=<-suで指定した値>
- 2. STOP DATABASE < Dbname>を実行する。

## ※1DBサーバ複数DB構成ではdbstopでは全部停止することに注意

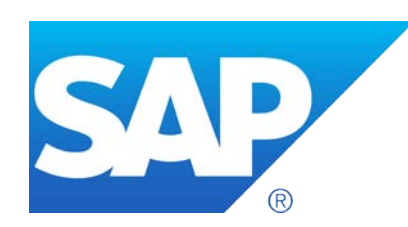

# Thank you

#### **Contact information:**

F name L name Title Address Phone number

F name L name Title Address Phone number

# © 2016 SAP SE or an SAP affiliate company. All rights reserved.

No part of this publication may be reproduced or transmitted in any form or for any purpose without the express permission of SAP SE or an SAP affiliate company.

SAP and other SAP products and services mentioned herein as well as their respective logos are trademarks or registered trademarks of SAP SE (or an SAP affiliate company) in Germany and other countries. Please see <u>http://global12.sap.com/corporate-en/legal/copyright/index.epx</u> for additional trademark information and notices.

Some software products marketed by SAP SE and its distributors contain proprietary software components of other software vendors.

National product specifications may vary.

These materials are provided by SAP SE or an SAP affiliate company for informational purposes only, without representation or warranty of any kind, and SAP SE or its affiliated companies shall not be liable for errors or omissions with respect to the materials. The only warranties for SAP SE or SAP affiliate company products and services are those that are set forth in the express warranty statements accompanying such products and services, if any. Nothing herein should be construed as constituting an additional warranty.

In particular, SAP SE or its affiliated companies have no obligation to pursue any course of business outlined in this document or any related presentation, or to develop or release any functionality mentioned therein. This document, or any related presentation, and SAP SE's or its affiliated companies' strategy and possible future developments, products, and/or platform directions and functionality are all subject to change and may be changed by SAP SE or its affiliated companies at any time for any reason without notice. The information in this document is not a commitment, promise, or legal obligation to deliver any material, code, or functionality. All forwardlooking statements are subject to various risks and uncertainties that could cause actual results to differ materially from expectations. Readers are cautioned not to place undue reliance on these forward-looking statements, which speak only as of their dates, and they should not be relied upon in making purchasing decisions.